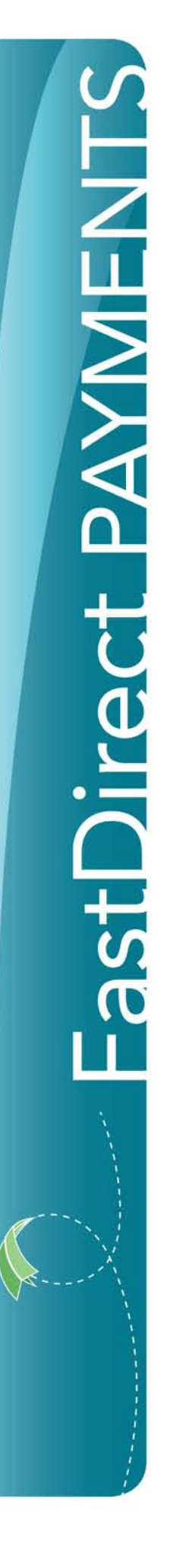

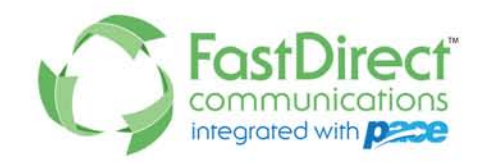

## How to Make a Payment

**1** Login to FastDirect Communications.

Click the Finance Icon found in the top navigation bar as shown below:

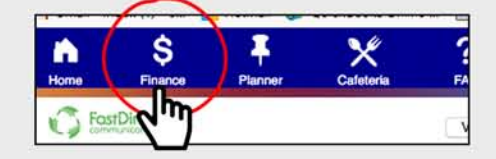

3 Click Your Wallet and then click Add a new credit card or debit card or Add a new bank account as shown below. You can add payment methods in this section.

| ransaction History | Your Wallet                    |      |  |  |  |
|--------------------|--------------------------------|------|--|--|--|
| Your Wallet        | Add a New Credit or Debit Card | . YR |  |  |  |
| Mayment            | Add a New Bank Account         |      |  |  |  |

4 Click Make a Payment, complete the form, click Calculate Fees and Total (as shown below), and then click Submit Payment.

| Transaction History | Make a Payment                      |              |                     |             |        |  |  |
|---------------------|-------------------------------------|--------------|---------------------|-------------|--------|--|--|
| Your Wallet         | Pay From: Bank Account1111 PNC Bank |              | Add/Edit Card or Ba |             |        |  |  |
| Make a Payment      | Name                                |              | Balance             | Pay in full | Amount |  |  |
| Tax colony          | Lunch * +                           |              | -\$100,042.45       |             | \$     |  |  |
| Security            | Registration 1                      | 9-20 * +     | \$0.00              |             | \$     |  |  |
|                     | Calculate Fee                       | es and Total |                     |             |        |  |  |

5 The system will confirm that your payment was processed by displaying a receipt on the same screen (**Make a Payment** screen). The system will also update your account balance and send a copy of the receipt via FDmail.

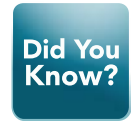

Bookmark or save us to your phone's homescreen. Select **Remember me on this device** while logging in. And, voila! The quickest way to login!